# USER GUIDE RF&KEYPAD INTEGRATED SLIM LOCKER LOCK (Model : SL300 / SL300E)

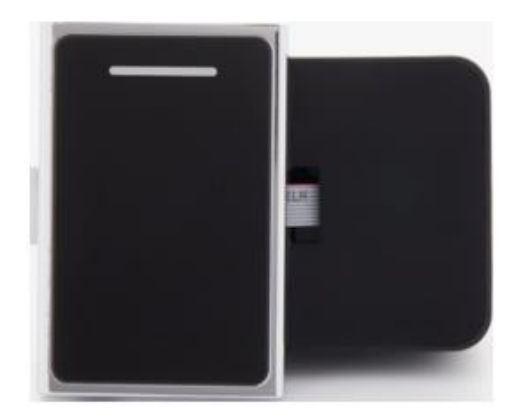

SL300

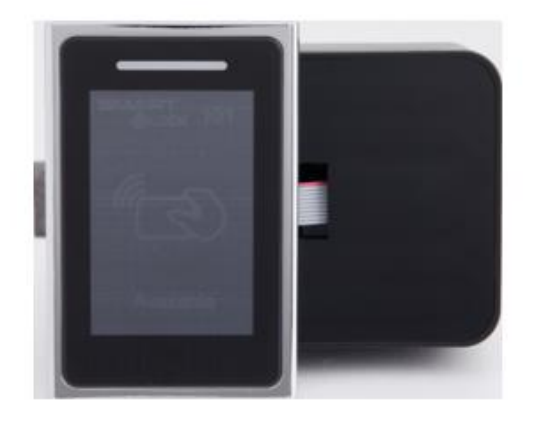

SL300E

# Passtech Co., Ltd.

Copyright © 2021 Passtech Co., Ltd. All rights reserved. You are strictly prohibited to copy, disclose, distribute, or use this document in part or as a whole for any purposes other than those for which this document is disclosed. This document is copyrighted and contains confidential information and other intellectual property rights of Passtech Inc. Any unauthorized use, copy, disclosure or distribution constitutes infringement of Passtech's intellectual property rights.

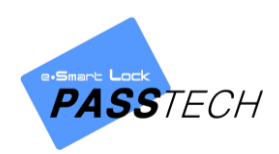

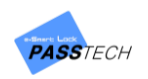

Passtech Co., Ltd. reserves the right to make changes to its applications or services or to discontinue any application or service at any time without notice. Passtech provides customer assistance in various technical areas, but does not have full access to data concerning the use and applications of customer's products.

Therefore, Passtech assumes no liability and is not responsible for customer applications or software design or performance relating to systems or applications incorporating Passtech products. In addition, Passtech assumes no liability and is not responsible for infringement of patents and/or any other intellectual or industrial property rights of third parties, which may result from assistance provided by Passtech.

Composition of the information in this manual has been done to the best of our knowledge. Passtech does not guarantee the correctness and completeness of the details given in this manual and may not be held liable for damages ensuing from incorrect or incomplete information. Since, despite all our efforts, errors may not be completely avoided, we are always grateful for your useful tips.

We have our development center in South Korea to provide technical support. For any technical assistance can contact our technical support team as below;

E-mail: passtech@esmartlock.com

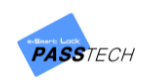

# **Table of Contents**

| 1.                       | Understanding SL300 / SL300E LOCKER LOCK               | 4   |
|--------------------------|--------------------------------------------------------|-----|
|                          | 1.1 What is SL300 / SL300E LOCKER LOCK?                | 4   |
|                          | 1.2 Features by model                                  | 4   |
|                          | 1.3 Operating cards                                    | 5   |
| 2.                       | Types of Lock Operating Scenario                       | 6   |
|                          | 2.1 Free Selection (Shared Use)                        | 6   |
|                          | 2.2 Assigned Mode (Permanent Use)                      | 6   |
|                          | 2.3 Smart Assign mode (Shared or permanent use)        | 6   |
| 3.                       | Lock Operation                                         | 7   |
|                          | 3.1 RF tag uses                                        | 7   |
|                          | 3.2 Assigned Mode                                      | 7   |
|                          | 3.2.1 Open & Close by RF card key                      | 7   |
|                          | 3.2.2 Open & Close by smartphone                       | 7   |
|                          | 3.3 Free Selection Mode                                | 9   |
|                          | 3.3.1 Open & Close by RF card key                      | 9   |
|                          | 3.3.2 Open & Close by Smartphone                       | 9   |
|                          | 3.4 Open in Emergency                                  | 10  |
|                          | 3.5 Low Battery warning and battery change             | 10  |
| 4.                       | Card Operation                                         | 12  |
|                          | 4.1 Owner Card                                         | 12  |
|                          | 4.2 Master Card                                        | 12  |
|                          | 4.2.1 Functions of the Master Card I & II              | .12 |
|                          | 4.2.2 Replacing old Master cards with New Master cards | .12 |
|                          | 4.3 User Card                                          | 13  |
|                          | 4.3.1 Free Selection (Shared Use)                      | .13 |
|                          | 4.3.2 Assigned Mode (Permanent Use)                    | .14 |
|                          | 4.3.3 Replacing old User card with New User card       | .14 |
|                          | 4.4 Maintenance card                                   | 14  |
|                          | 4.5 Audit Trail card                                   | 15  |
|                          | 4.6 Lock Info card                                     | 15  |
| 5.                       | Indication Instruction                                 | 16  |
| 6.                       | Specification                                          | 16  |
| ANNEX A Beep & LED Table |                                                        |     |
| 7                        | Regulatory Statement                                   | 19  |

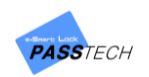

# 1. Understanding SL300 / SL300E LOCKER LOCK

#### 1.1 What is SL300 / SL300E LOCKER LOCK?

- SL300 / SL300E LOCKER LOCK locker locks are the locker lock operated by either13,56 MHz RF Card Key.
- SL300 / SL300E LOCKER LOCK can work as both offline (standalone) or online mode.
- To set SL300 / SL300E LOCKER LOCK as online system, additional peripherals such as Access point, Server and client software are necessary.

#### NOTE Refer Esmart Ultra client user manual for online lock system setup

#### 1.2 Features by model

| FEATURES                                       | SL300                              | SL300E         |  |
|------------------------------------------------|------------------------------------|----------------|--|
| Photo                                          |                                    |                |  |
| Front                                          |                                    |                |  |
| Touch Key                                      | 12 KEYs                            | -              |  |
| RFID                                           | Yes                                | Yes            |  |
| Low battery indicator                          | Yes                                | Yes            |  |
| e-Paper display                                | -                                  | Yes            |  |
| BLE                                            | Yes                                | Yes            |  |
| ZigBee                                         | Yes                                | Yes            |  |
| Ext. Power                                     | USB                                | USB            |  |
| Back                                           |                                    |                |  |
| Deadbolt Mechanism                             | Deadbolt Mechanism Yes             |                |  |
| Power supply         4 x AA (Alkaline battery) |                                    | aline battery) |  |
| Battony Lifotimo                               | 18 months for wireless online lock |                |  |
|                                                | 24 months for standalone lock      |                |  |

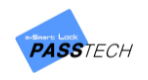

#### 1.3 Operating cards

| Card Namo           | Description                                                                                                    |               |  |
|---------------------|----------------------------------------------------------------------------------------------------|---------------|--|
|                     |                                                                                                    |               |  |
| Key<br>card         | <ul> <li>Security Key value to be loaded to locks at scanning.</li> <li>Then, the locks will accept only the RFID cards which have the same security key value.</li> </ul>                                                                                                 |               |  |
| Setup<br>card       | <ul> <li>Lock will be programmed with various options at scanning.</li> <li>Setup card can be set from Lock Installation Software (LIS).</li> </ul>                                                                                                    | Mifare<br>1KB |  |
| Master I<br>card    | <ul> <li>All locks will be open at scanning.</li> <li>User card registration in the lock will be deleted and the lock will be ready to accept new user card.</li> </ul>                                                                                                    |               |  |
| Master II card      | <ul> <li>Locks will be open or close without User card registration deletion.</li> <li>Useful when user needs to open lock temporarily.</li> </ul>                                                                                                    |               |  |
| Owner<br>card       | <ul> <li>Master cards registration to be deleted at scanning this card on locks.</li> <li>After Owner card scanning on lock, scan new master cards to register<br/>to the lock.</li> </ul>                                                                                 |               |  |
| Maintenance<br>card | <ul> <li>Lock to be programmed with various options at scanning as you set.</li> <li>Time, Master cards registration, Master code, etc can be updated without changing lock ID.</li> </ul>                                                                                 |               |  |
| Audit trail<br>card | <ul> <li>Latest 150 event history to be collected at scanning.</li> <li>Card number, event type (open &amp; close), time of event, user name, etc to be collected.</li> </ul>                                                                                              | N diferen     |  |
| Lock info<br>card   | <ul> <li>Various information of lock can be collected into this card.</li> <li>One Lock info card can collect information from up to 40 locks.</li> <li>Lock ID, Operation mode, Battery status, software version, time, auto opening and more to be collected.</li> </ul> | 4KB           |  |

\*\*\*\*\*This Locker lock system can be used in Hotel, Office, and any other places except residential area.

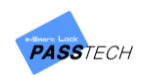

# 2. Types of Lock Operating Scenario

SL300 / SL300E LOCKER LOCK locker locks are designed to work for the various operation requirements by simple set up process. Following operation modes can be programmed before or after lock installation.

#### 2.1 Free Selection (Shared Use)

- User card is not assigned to any certain lock but User is free to select any empty locker to occupy.
- Programmable to make LED lamp blinked to represent locker is in use. (In-use lamp)
- Programmable to use multiple lockers (up to 5) with one User card. (Multi-lock)
- Programmable for Time based operation.

#### 2.2 Assigned Mode (Permanent Use)

- Each locker is assigned to each User card in advance.
- Programmable to use multiple lockers (up to 5) with one User card. (Multi-lock)
- Also, programmable for multiple user cards (up to 8) to one locker. (Multi-user)

#### 2.3 Smart Assign mode (Shared or permanent use)

- User can select any empty locker and the user is assigned to the chosen locker.
- Without the help of administrator, user can freely change the assigned locker to any empty locker.
- Programmable to make LED lamp blinked to represent locker in use.
- Programmable to set specific time to release the assigned locker to empty locker after the changing the locker.

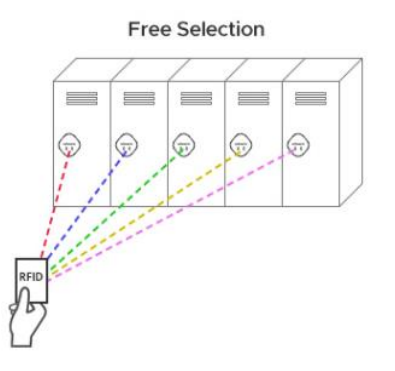

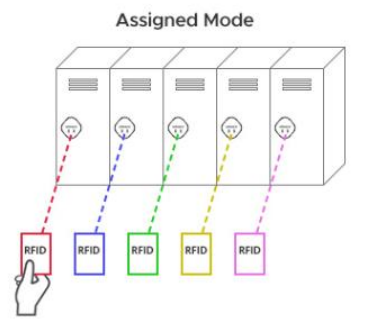

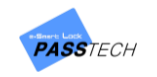

#### 3. Lock Operation

#### 3.1 RF tag uses

- ① SL300 / SL300E LOCKER LOCK can be set with two different credential acceptance modes.
- ② RF tag mode accepts RF tag
- ③ These modes can be set from Maintenance card (or setup card)

#### 3.2 Assigned Mode

#### 3.2.1 Open & Close by RF card key

① RF card key can be used anytime.

Touch the lock + Put User Card on the Lock.

#### 3.2.2 Open & Close by smartphone

#### (1) How it works

- Visitor receives RFID user card at the front desk and goes to the locker assigned to this card.
- Then he downloads Passtech Mobile App from Google play store and install it into his smartphone and then wakes up the lock with the user card and registers himself directly into the mobile App.
- From that time on, the lock can be operated through a smartphone.
- Mobile access key expires as soon as the user card is no more valid.
- Thus, the smartphone is fully synchronized with RF user card.

#### (2) Setting up the lock and user card issue

Since BLE mobile access key is fully synchronized with RF user card, the first step is to set up the locker lock with set up card in Assigned mode and issue the user card and assign it to the locker. To do so, please refer to the Lock Management System User Guide.

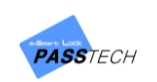

#### (3) Registration via Mobile App

Run the mobile App. If you are not registered yet, the registration page will show up right after you start the mobile application. Otherwise, go to Menu and press the "Registration" button for a new registration.

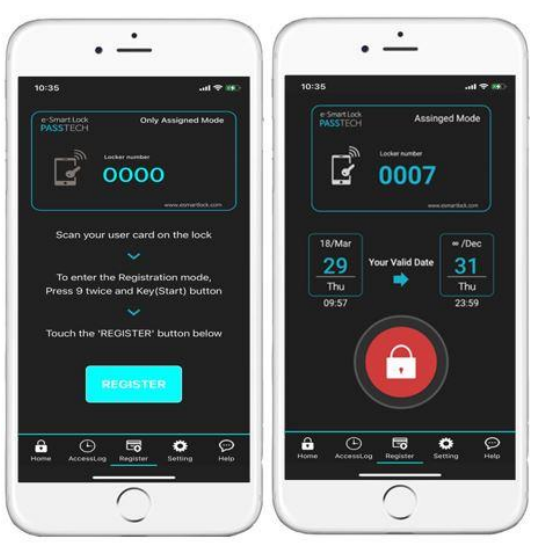

To register via the Mobile App, follow the instructions that will appear on your mobile device screen. The instructions are like following:

- Scan your user card on the lock.
- To enter registration mode, touch the lock (the registration mode's on when the lock's LED is blinking)
- Touch the "Register" button below.

Now, when registration is done, your mobile key in your smartphone is fully synchronised with the user card and ready to operate the lock. It means that the information from the user card corresponds with that of the mobile key, including the validity period. Thus, the information about the valid date will automatically appear on the mobile device screen.

The registration is a one-time process, so you don't need to do it more than once for one locker.

To open the locker, press the Lock icon button on your mobile device monitor.

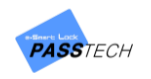

#### (4) Multi-user and multi-locker

There are four operation scenarios for BLE mobile access locking solution. An unlimited number of mobile devices can be assigned to one locker by syncing up with a card, but one mobile device can have only one card assigned, whereas one phone can operate up to 5 locker locks at the same time if its RF card have 5 locks assigned.

#### (5) Access Log

To check the history of the mobile access key, visit the "Access Log" in the Menu bar.

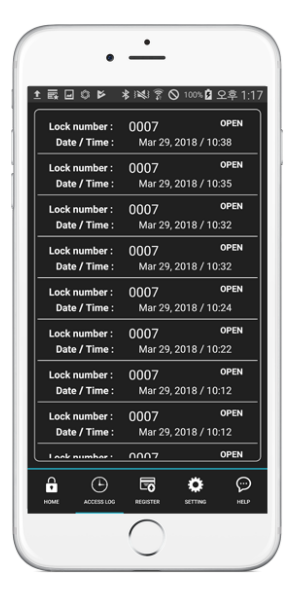

#### 3.3 Free Selection Mode

#### 3.3.1 Open & Close by RF card key

① Touch the lock + Put User card on the lock.

#### 3.3.2 Open & Close by Smartphone

#### How it works

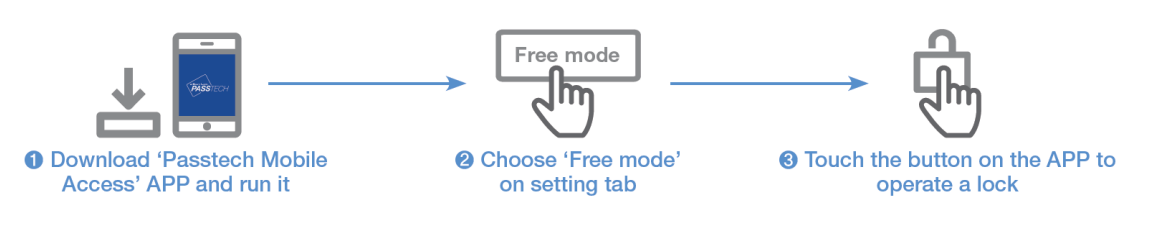

① Download Passtech Mobile App from Google play store and install it into his smartphone

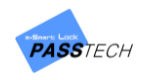

- ② After running the App, choose 'Free mode' on the setting tab.
- ③ Then, you can freely choose any available lock to operate.

# **NOTE** To access your mobile device, please set your lock for CSN Free mode and change the usage mode to Free mode from the Passtech APP from your mobile device.

#### 3.4 Open in Emergency

- ① In case User loses user card, Operator can open the lock by Master Card I.
- ② Master card can be set by Set up Card.
- ③ Once Master card I is used to open the lock, the lock reverts to default position
- ④ User Card ID will be erased from the lock if Master Card I has the function to delete the User ID.
- (5) When the lock stops working due to low battery, lock can be opened by external emergency battery pack.

#### 3.5 Low Battery warning and battery change

The RFID lock uses 4 pieces of AA Alkaline batteries (6V).

#### (1) When battery reaches to low voltage ;

- 1 Beep sounds five times.
- 2 Red LED lights
- ③ Low battery is recorded in the memory of the User Card (Operator can know the low battery of the lock when the card is read at operator's Program).

#### (2) Changing battery

- 1 Open the battery case at main case.
- ② Replace with new batteries..
- ③ When you pull out the battery, and if you do not insert the batteries in 3 minute, the clock of the lock returns to default time.( 1<sup>st</sup>. Jan, 2010 )
- ④ Please use Maintenance card to set the time of the lock.
   (For setting of Maintenance card, please refer to LOS (Locker Operation System) User Manual or Esmart ultra client user manual.

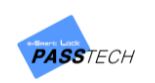

# CAUTION

# RISK OF EXPLOSION IF BATTERY IS REPLACED BY AN INCORRECT TYPE. DISPOSE OF USED BATTERIES ACCORDING TO THE INSTRUCTIONS

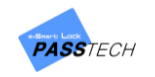

#### 4. Card Operation

#### 4.1 Owner Card

The role of the Owner card is to delete the Master card registration. Therefore, Owner card will be used to delete current master card registration in the lock, and make the lock to be ready to register new Master Card.

It is simple to delete the Master card registration and to register new master card in the lock :

- ① Put the Owner card to the lock until lock sounds beep (one time) and red lamp lights.
- ② Now, all Master card registration is deleted from the lock.
- ③ After Owner card scanned, put new master cards to register to the lock

#### 4.2 Master Card

#### 4.2.1 Functions of the Master Card I & II

- ① There are two types of Master cards.
- Master card I : Alarm Off, Locker open and User card deletion. Useful card at user card lost. After Master card I scanned on a lock, the lock is ready to accept new user card.
- Master Card II : Alarm Off and Locker open and close.
   Useful card for temporary lock open or close.
   Previous user card is still assigned to the lock.
- ② Maximum five Master cards can be registered in a lock.

#### 4.2.2 Replacing old Master cards with New Master cards

There are two ways to delete the lost Master card and register new Master card in the lock.

#### (1) Using Maintenance Card

- Read the master cards (all Master cards to be used in a lock) to register in each lock at Maintenance menu in LOS program (or online client program).
- ② Put the Maintenance card to the reader, and download the master card chip numbers to the Card.

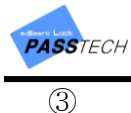

Put the Maintenance card to the locks, then, new Master cards will be registered to the lock, and lost master card will be blocked.

#### (2) Using Owner Card

- ① Delete the old master card registrations in the lock (refer to the 4.1) with Owner Card.
- ② Put new master cards to each lock so as to register new master cards. Then, old master card you lost will not be used.

<sup>IIF</sup> All existing Master cards needs to be registered again together with new Master card because all master card registrations were deleted if Owner card is used.

#### 4.3 User Card

#### 4.3.1 Free Selection (Shared Use)

The initial status of the lock in Free Selection mode is open (Latch is inside).

#### (1) Initial Use

- ① Select the empty locker.
- ② Put your belongings in the locker.
- ③ Touch to wake up the lock, and place your card (or any form of user key) to the front body of the lock.
- ④ Wait until the Green LED lights and Beep sounds once.
- 5 Latch will move out, and lock is closed.
- 6 Close the door. The lock will be remained at locking state.

#### (2) Open the lock

- 1 Touch to wake up the lock.
- ② Put your user card to the front body of the lock.
- ③ Lock will check the lock ID and key of the user card (or any form of user key).
- ④ Lock will emit Green LED and beep sound once it is right user card.
- 5 Latch will be moved and locker will open.
- 6 User information will be erased from the lock so that new user can use the empty lock.

In free selection mode, lock and card need to read and write the each other's information. So please do not sway the card until the latch is moved.

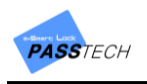

#### 4.3.2 Assigned Mode (Permanent Use)

The initial status of the lock in Assigned Mode is closed status (latch out)

- 1 Touch to wake up the lock.
- 2 Put the User Card to the front body of the assigned lock.
- ③ Lock checks the card, if the key of the user card is correct, Lock will emit green LED lights and beep sound once. Then, lock will be opened, and closed again in 5 seconds.
- ④ To close the locker, just close the door. Lock will remain the closed status.

#### 4.3.3 Replacing old User card with New User card

#### (1) Free Selection

- ① Issue new user card by LOS (Locker Operation System) program.
- 2 In case the locker is closed, put Master Card to the lock to open the lock.
- ③ Put new User card to the lock, then lock will accept new User card, and missing card will not be accepted.
- ④ In case the locker is opened, just put the new user card to the lock, and the lock will register this new user card key. Old User key will not be accepted.

#### (2) Assigned Mode

- ① Issue new User card (with assigned locker Number) for Assigned mode.
- ② Put Master Card to the lock to delete the old user card, and put the new User card to the lock.
- ③ Lock will accept the new user card only, and old user card registration will be deleted.
- ④ In case the lock is set for multiple users, lock revision should be updated when new user card is issued by LOS program. Then, Lock updates it's revision number when new user card is scanned. The other user cards which are assigned to this locker also needs to be reissued with updated lock revision by LOS program.

#### 4.4 Maintenance card

- ① Program Maintenance card as you want from LOS (or online client software)
- 2 Put Maintenance card to each lock, lock will be set as you programmed in step 1.
- ③ Time of the lock, Master cards change, Wireless online channel, Auto status update, etc can be updated with Maintenance card

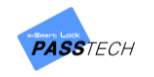

#### 4.5 Audit Trail card

- ① Put Audit Trail Card to the lock.
- ② The latest event data (up to 150 events) will be downloaded from lock to the Card. Wait until melody is on.
- ③ Read the Card at LOS program, and 150 event data will be saved to the PC.

#### 4.6 Lock Info card

- 1 Put Lock info Card to the lock.
- ② Various lock information data will be downloaded from locks to the Card. One card can collect up to 40 locks.
- ③ Read the Card at LOS program, and all data will be saved to the PC.
- ④ Lock ID, operation mode, Battery status, time, auto opening setting status, RF channel and more will be indicated.

# NOTE For further information about all system cards and how to issue, refer to LMS / LOS or Esmart ultra client manual.

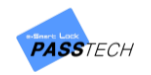

# 5. Indication Instruction

- 1) Open/Close : GREEN LED on for 0.2 second, one beep sound for 0.2 second.
- 2) Successful programming : Melody.
- 3) Indicate for mistake : RED LED flashes 3 times, 3 beep sounds
- 4) Low voltage : RED LED blinks 5 times, and beep sounds 5 times.

# 6. Specification

| Item           | Spec                                                                 |
|----------------|----------------------------------------------------------------------|
| Material       | Polycarbonate                                                        |
| Communication  | 2.4Ghz Wireless (ONLINE COMUNICATION)                                |
|                | BLE (MOBILE KEY)                                                     |
| Security       | AES128                                                               |
| Door open      | Touch-key (PIN, HP200 Only), Mobile Key, RFID CARD, Wireless control |
| Power Supply   | AA*4 6V DC(Alkaline) Battery                                         |
| RFID           | Mifare Classic & Desfire at default, ISO14443 Type A                 |
| Indicator      | Buzzer, Red/Green LED,                                               |
|                | E-PAPER (SL300E, SL600E only)                                        |
| Dimension      | FRONT (W*H*D)                                                        |
|                | SL300, SL300E : 58mm * 87mm * 11.5mm                                 |
| Operation TEMP | 0 °C to 50 °C                                                        |
| Battery life   | 1.5year (online) 2year (stand alone)                                 |
| Certification  | FCC, CE                                                              |

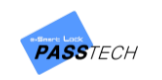

# ANNEX A Beep & LED Table

| Beep LED                       |                        | Description                  |
|--------------------------------|------------------------|------------------------------|
| 1 x short beep 1 x Green(2sec) |                        | ОК                           |
| 2 x short beep                 | 1 x Red(2sec)          | Operation Error              |
| 3 x short beep                 | 1 x Red & Green in     | Time over                    |
|                                | turn(2sec)             |                              |
| Do-Re-Mi Melody                | 1 x Red & Green in     | Successful Set up / mode     |
|                                | turn(2sec)             | change / Time setting        |
| 5 x short beep                 | 5 x Red & Green        | Low battery                  |
| Do-Re-Mi Melody                | 2 x Red & Green        | Successful connection        |
|                                |                        | between front and back       |
|                                |                        | bodies.                      |
| 1 x short beep                 | 1 x Green              | Off the Alarm by Control     |
|                                |                        | card                         |
| Melody                         | 1 x Green              | Successful registration of   |
|                                |                        | Owner Card/ Master Card      |
| No Beep                        | Both Green and Red LED | 1) Owner Card is not         |
|                                | blinks                 | registered.                  |
|                                |                        | 2) In case of Shift or Week- |
|                                |                        | day operation mode,          |
|                                |                        | Alarm for shift or Time      |
|                                |                        | due.                         |
| No Beep                        | Red on/off             | Owner card is registered,    |
|                                |                        | but Master card is not       |
|                                |                        | registered.                  |
| No Beep                        | Green on/off           | Owner & Master card are      |
|                                |                        | registered, but User card    |
|                                |                        | is not registered in         |
|                                |                        | Assigned Mode.               |

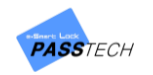

|                                      | 1) Master card registration should be followed |  |
|--------------------------------------|------------------------------------------------|--|
| Master and projetuation in the last  | after deleting old Master card in the lock by  |  |
| Master card registration in the lock | Owner card.                                    |  |
| was ralied.                          | 2) Put Master card on the lock before waiting  |  |
|                                      | time is out after Owner card.                  |  |
| Cannot open the lock with Master     | Master card is not registered in the lock.     |  |
| card                                 | Please Register the Master card in the lock.   |  |
|                                      | 1. Check the Setting of User card by LOS.      |  |
|                                      | (1) Free Selection Mode                        |  |
|                                      | Validity / Operation mode / Lock ID /          |  |
|                                      | Number of locks this user card can             |  |
|                                      | be used.                                       |  |
| Cannot apon or close the lack by     | (2) Assigned Mode                              |  |
| User card                            | Validity /Operation Mode / Lock ID /           |  |
|                                      | Number of locks this user card can             |  |
|                                      | be used.                                       |  |
|                                      | 2. Old User card may be still in the memory of |  |
|                                      | the lock. Erase the card information from      |  |
|                                      | the lock by Master card, then register again   |  |
|                                      | with the User card.                            |  |
| When lock was touched to wake up,    | Low battery sign. Please replace the batteries |  |
| five beep sounds with Red lamp.      |                                                |  |
| Latch does not move while Card and   | Too many goods may press the lock body or      |  |
| lock operates in normal              | door. Push the locker door to make the space   |  |
|                                      | for the latch movement.                        |  |

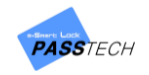

#### 7 Regulatory Statement

#### FCC Part 15.105 statement (Class B)

This equipment has been tested and found to comply with the limits for a Class B digital device, pursuant to part 15 of the FCC Rules. These limits are designed to provide reasonable protection against harmful interference when the equipment is operated in a commercial environment. This equipment generates, uses, and can radiate radio frequency energy and, if not installed and used in accordance with the instruction manual, may cause harmful interference to radio communications. Operation of this equipment in a residential area is likely to cause harmful interference in which case the user will be required to correct the interference at his own expense.

#### FCC Part 15.21 statement

Any changes or modifications not expressly approved by the party responsible for compliance could void the user's authority to operate this equipment. This device must not be co-located or operating in conjunction with any other antenna or transmitter.

#### **RF Exposure Statement (MPE)**

The antenna(s) must be installed such that a minimum separation distance of at least 20 cm is maintained between the radiator (antenna) and all persons at all times.

#### Supplier's Declaration of Conformity

47 CFR § 2.1077 Compliance Information

#### Responsible Party –

Cardcom Address: 1301 S. Beach Blvd. Ste-P La Habra, CA 90631 Tel.: 562-943-6300 E-mail: <u>passtech@esmartlock.com</u>